# ご利用開始方法

### (1) 横浜銀行ウェブサイトから初回利用登録画面に進んでください。

※スマホアプリ「はまぎん365」で利用登録済みの方も、はじめてブラウザで利用される場合は以下の手続きが必要となります。

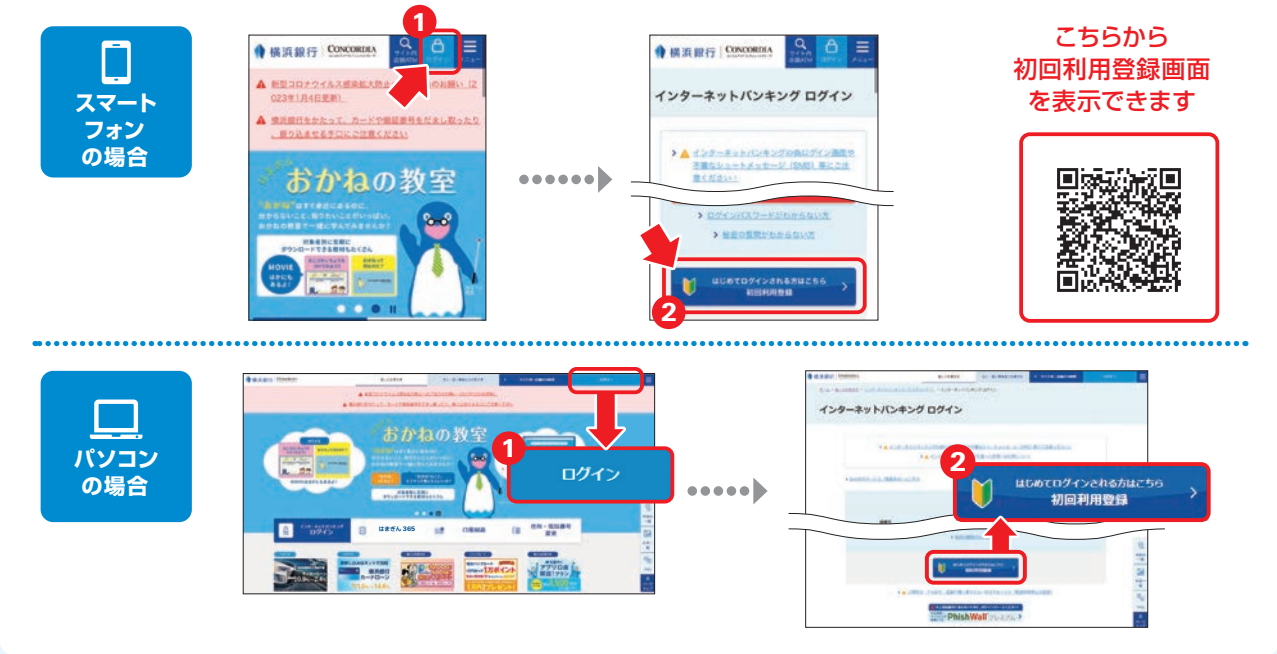

# (2)初回利用登録画面が表示されます。代表口座とする普通預金の店番号・口座番号などを入力して「次へ」ボタンを押してください。

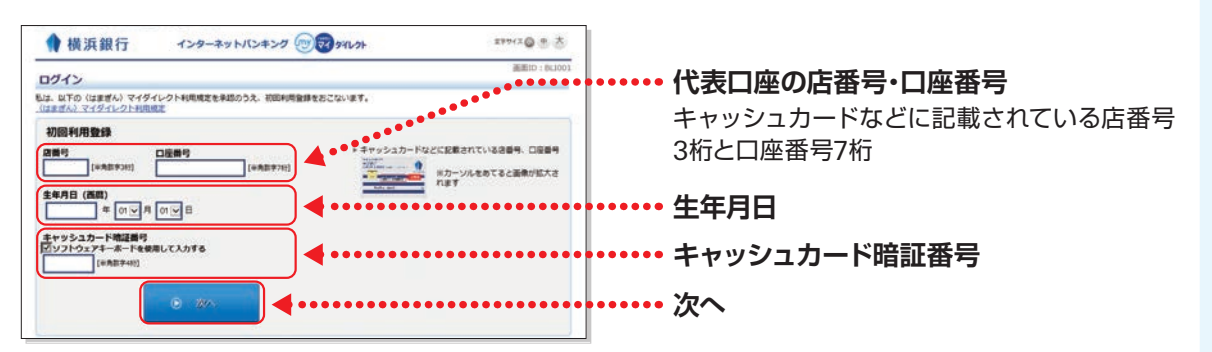

#### (3) ログインパスワード、秘密の質問・秘密の答えをご入力のうえ、 注意事項を確認してチェックし、「登録する」ボタンを押してください。

| 初回利用登録                                                                                                    |                            |
|----------------------------------------------------------------------------------------------------|----------------------------|
| バスワード日本 メールアドレス日本 ) 内田福田 ) 東京                                                                                                    |                            |
| 出すの内容を入力のうえ、「意味する」ボタンを押してください。                                                                                                    |                            |
| ログインバスワードのご登録                                                                                                    |                            |
| これから利用するログインパスワードを設定してください。                                                                                                    |                            |
| (AII) ログイン/(スワード M/ソフトウェアドーホードを使用して入力する<br>(単発用サキーコ20) ・ 10000001 年2. 日一世日の中での取得<br>(単発用サキーコ20)                                                                                                    | �・・・・・ ロクインバスワード           |
| (488) ログイン/(スワード<br>(第入力)<br>(本規制で・120) (488) ログイン/(スワード) (第入力) (第入力) < | ※2回目以降ログインされる際に必要なパスワードです。 |
| 「秘密の質問」・「秘密の第九」のご登録                                                                                                    |                            |
| 「秘密の開想」。「秘密の開先」は、お客さまが最終利用されているバジコンは外のパジコンで利用される場合など、適用と異なるご利用構成(換用構成<br>第)」と利用した場合、ご本人さおのご利用であることを確認するための通知回答で、第三条のなりすましによる不足アクセスをおよてあせたよりディガリ                                                                                                    |                            |
| としてすべてのお茶さまにご発明いただく必要があります。                                                                                                    | 秋家の毎日、秋家の父子                |
| (AIR) 単型1 (単尺して下さい・・)                                                                                                    | 松田の貝向・松田の合え                |
| (金用) 正憲 1                                                                                                    | ※第三老のなりすましたよろ不正アクセスを防止する   |
|                                                                                                    |                            |
| A 288                                                                                                    | トレートの登録が必要です。              |
| ・ お田清明を登録します。古地市に必要な清明ですので、おSAにならないようにごを見てさい。<br>取得内容をご確認の上、確認得チェックボックスを漏回し、「登録を確定する」ボタンを押して下さい。                                                                                                    |                            |
| 「 現記しました。                                                                                                    | ••••••• チェック               |
|                                                                                                    |                            |
|                                                                                                    |                            |
| 中止する 日間分り 4000000000000000000000000000000000000                                                                                                    | •••••••• 登録する              |
|                                                                                                    |                            |
|                                                                                                    |                            |

#### (4) Eメールアドレスをご入力のうえ、「次へ」ボタンを押してください。

※スマホアプリ「はまぎん365」で利用登録済みの方は、はまぎん365に登録されたEメールアドレスが表示されます。

| ♦ 横浜銀行 インターネットバンキング ໜ愛 タイレクト                                                                                                    | 文字サイズ (3) 中 大                                                         | •• Eメールアドレス                                                               |
|----------------------------------------------------------------------------------------------------|-----------------------------------------------------------------------|---------------------------------------------------------------------------|
| <ul> <li>初回利用登録</li> <li>EXールアドレスを入力し、各種通知を設定のうえ、「Eメールアドレスを登録する」ボタンを押してください。</li> <li>メールアドレスのご登録</li> <li>Eメールアドレスの設定</li> <li>[砂須] Eメールアドレス</li> </ul>                                                                                                    | 画面ID : BLI042                                                         | 横浜銀行から送信する<br>Eメールの送信元ドメイン<br>は以下になります。<br>●@boy.co.jp<br>●@hamagin.co.jp |
| [砂須] Eメールアドレス<br>(再入力)                                                                                                    | <ul> <li>(受信)できるEメール</li> <li>アドレスをご登録くだ</li> <li>[半角] さい。</li> </ul> | @boy.mfund.jp                                                             |
| Eメールによる名種通知  Eメールによる名種通知  Eメールによる名種通知  C 会選択  合種取引通知  C Eメールによるご案内  Eメールによるご案内  Eメールによるご案内  Eメールによるご案内  Eメールによるご案内  Eメールによるご案内  の  Eメールによるご案内  Eメールによるご案内  Eメールによる  Eメールによる  Eメールによん  Eメールによる  Eメールによる  Eメールによん  Eメールによん  Eメールにん  Eメール  Eメール  Eメール  Eメール  Eメール  Eメール  Eメール  Eメー | できるように設定してください。                                                       | ・・・・・・・・・・・・・・・・・・・・・・・・・・・・・・・・・・・・                                      |
| ます。<br>達す。<br>適加Eメールアドレスは、初回利用登録売了後、各種利用設定の「Eメールアドレスの設定」から登録できます。<br>キャンセル<br>サービス内容・操作に関するお問い合わせ                                                                                                    |                                                                       | ・・・・・・・・・・・・・・・・・・・・・・・・・・・・・・・・・・・・                                      |

### (5)入力内容を確認のうえ、「登録する」ボタンを押してください。

| 🔶 横浜銀行 インターネットバンキング 🐨 🔊 รสเ    | ·01       | 文字サイズ 🕢 中 大    |     |
|--------------------------------|-----------|----------------|-----|
| 初回利用登録                         |           | 画面ID: BLI040   |     |
| パスワード設定 メールアドレス設定              | 内容確認      | 登録             |     |
| 入力内容をご確認のうえ、「登録する」ボタンを押してください。 |           |                |     |
| Eメールアドレス変更                     |           |                |     |
| Eメールアドレス data.tarou@xxxx.com   |           |                |     |
|                                |           | [ <u>訂正する]</u> |     |
|                                |           |                |     |
| 各種彫得サービス変更                     |           |                |     |
|                                | EX-JUPPUX |                |     |
| 各種取引通知                         | 0         |                |     |
| Eメールによるご案内                     | 0         |                |     |
|                                |           | [訂正する]         |     |
|                                |           |                |     |
|                                | はなる 🚽 🕌   |                | 啓録す |
| キャンセル                          |           |                |     |
| 戻る                             |           |                |     |
|                                |           |                |     |

# (6) お客さま情報の登録を受け付けました。 「〈はまぎん〉マイダイレクト メニュー画面へ」ボタンを押して、 取引を開始してください。

| 💧 横浜銀行                       | インターネットバンキング 🐨 マイレクト                     | 文字サイズ 🕢 中 大 |
|------------------------------|------------------------------------------|-------------|
| 如同利用務領                       |                                          | 画面ID:BLI041 |
| 17月日1月日三年<br>以下の内容でお客さま情報の登録 | を受け付けました。                                |             |
| まだ初回利用登録は完了していま              | せん。以下のボタンを押してメニュー画面を表示することで初回利用登録が完了します。 | ED局1        |
| 秘密の質問・秘密の答え                  | お忘れにならないようご注意ください                        |             |
| 父亲                           | 現の誕生日は? 答え1                              |             |
|                              |                                          |             |
| Eメールアドレス                     |                                          |             |
| E)                           | メールアドレス data.taro@xxxx.com               |             |
| <b>久通配信サードフ亦</b> 面           |                                          |             |
|                              |                                          |             |
|                              | EX-IU/FUX                                |             |
|                              | 各種取引通知 〇<br>FV-ルによろご安内 〇                 |             |
|                              |                                          |             |
|                              | くはまぎん〉マイダイレクト<br>メニュー画面へ                 |             |

#### ご注意 -

「〈はまぎん〉マイダイレクト メニュー画面へ」ボタンを押し、メニュー画面が表示されないと初回利用 登録が完了せず、ゼロ手数料の割引適用条件となりませんので、ご注意ください。

#### ゼロ手数料とは

①はまぎん365の利用登録、または〈はまぎん〉マイダイレクトの初回利用登録と、②横浜バンクカードの ご契約、またははまPayの利用口座登録により、ATM利用手数料がおトクになります。

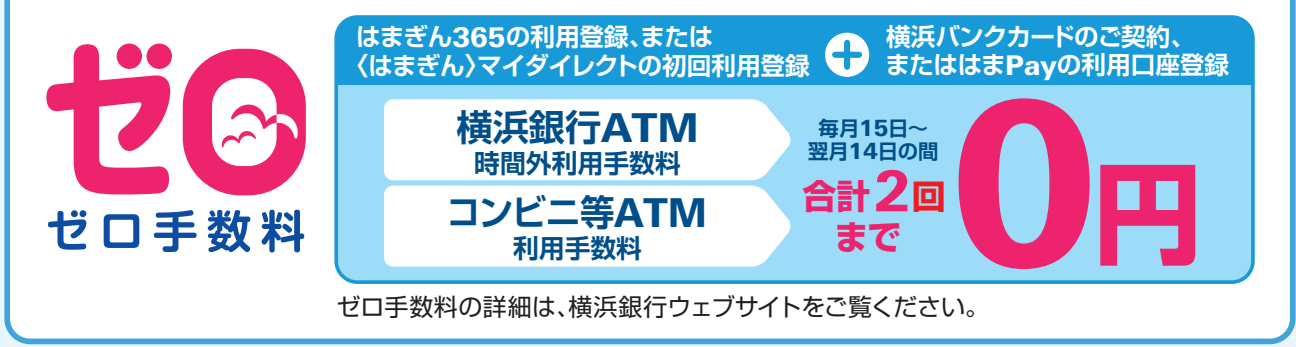

# 初回利用登録後(2回目以降)のログイン方法

#### (1) 横浜銀行ウェブサイト(https://www.boy.co.jp/)の 「ログイン」ボタンを押してください。

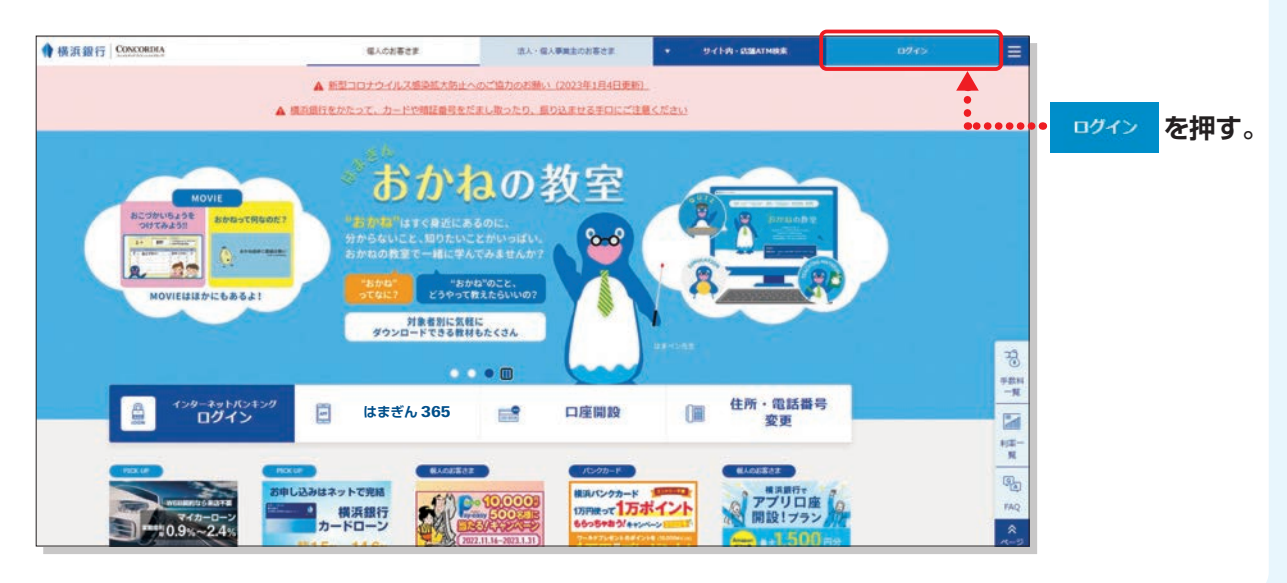

#### (2) 店番号・口座番号(または契約番号)、ログインパスワードを入力し、 「インターネットバンキングログイン」ボタンを押してください。

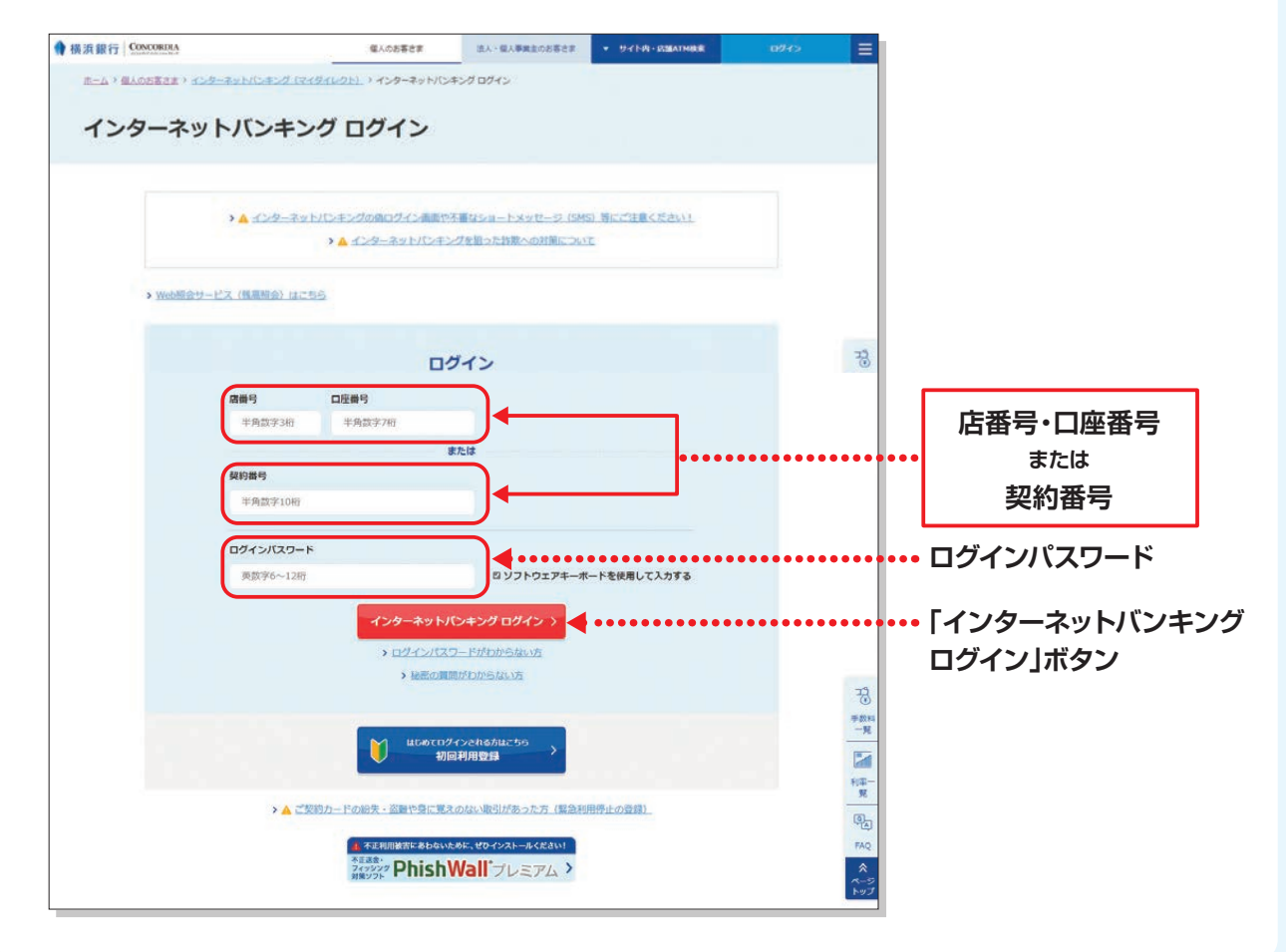

# マイダイレクトでご利用になる口座 (サービス利用口座)の追加

〈はまぎん〉マイダイレクトでご利用になる代表口座以外のサービス利用口座を追加・削除できます。

サービス利用口座(ご本人さま名義に限ります)は、代表口座を含め、合計20口座まで登録で きます。代表口座は削除できません。

また、外貨預金サービス利用口座は、外貨普通預金・自動継続外貨定期預金を合わせて20口 座まで登録できます。外貨預金口座は削除できません。

#### 対象となる口座

普通預金・貯蓄預金・積立定期預金・定期預金(証書式除く) カードローン・公共債・外貨普通預金・自動継続外貨定期預金

※窓口にて新規開設した口座は、当日より追加できます。

※住所や電話番号などが代表口座と相違している場合は、追加できません。

※印章の紛失・盗難などをお届けになっている口座は追加できません。

※投資信託口座はサービス利用口座の追加手続きが不要です。

※投資信託口座または投資信託の指定預金口座と同一のお取引店に登録されているサービス利用口座をすべて削除される と、投資信託サービスがご利用できなくなりますのでご注意ください。

※サービス利用口座の削除前に受け付けされた資金移動取引(予約分)は取り消しされません。

※一旦受け付けされた追加・削除の取り消しはできません。

※サービス利用口座の追加をした当日に削除することはできません。

※投資信託口座および外貨預金口座の削除はできません。

※インターネットバンキングで追加したサービス利用口座は、スマホアプリ「はまぎん365」でも照会できます。

※スマホアプリ「はまぎん365」で追加したサービス利用口座は、インターネットバンキングでも照会できます。ただし、目的 預金専用普通預金口座はインターネットバンキングでは照会できません。

#### 〈お取扱時間〉

#### 24時間

| 対象口座                                 | 追加・削除のタイミング |                       |
|--------------------------------------|-------------|-----------------------|
| 普通預金・貯蓄預金・<br>積立定期預金・定期預金・<br>カードローン | 追加          | お申し込み完了後、即時           |
|                                      | 削除          | お申し込み完了後、翌日7時30分頃     |
| 公共債                                  | 追加·削除       | お申し込み完了後、翌日7時30分頃     |
| 外貨預金                                 | 追加          | お申し込み完了後、翌銀行窓口営業日11時頃 |